# Login instructions

# Check out this clear login instruction:

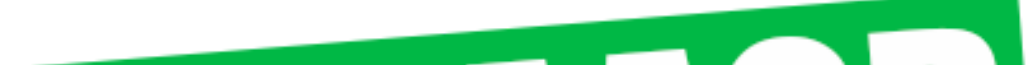

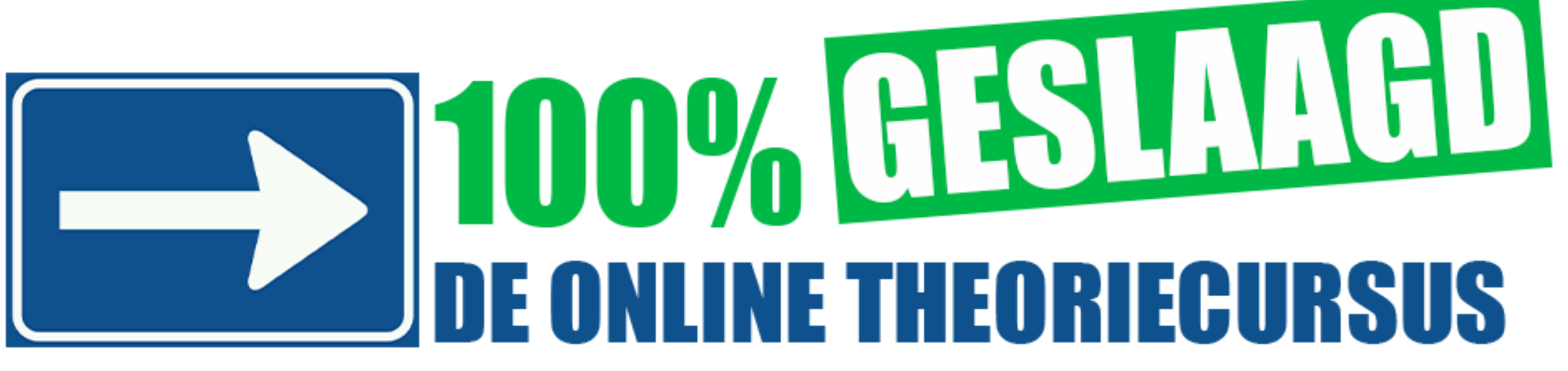

## Step 1. Your login code is at the bottom of the confirmation email

Inlogcode

| Product            | Inlogcode |
|--------------------|-----------|
| Auto 10<br>examens | K65025464 |

## Step 2. Go to

## 100procentgesvragen.nl/inlog Press the login button.

## Inloggen

Start hier met jouw theoriepakket. Na betaling heb je via de mail een inlogcode ontvangen. Met deze inlogcode kun je een account aanmaken. Zo kun je direct starten met het theoriepakket

Ga naar Inloggen 🔿

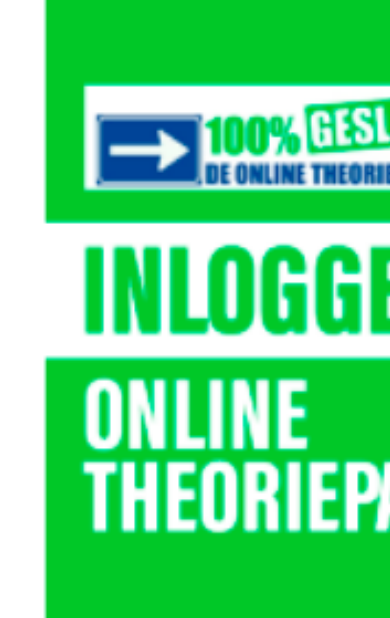

# **Step 3. Enter your login code at** Aanmelden (eerste keer). Then press the green button "Aanmelden".

## Inloggen

-Welkom op de inlogpagina. Als je nog geen account hebt, kun je je code registereren onder het kopje 'Aanm Heb je al een account? Log dan in onder het kopje 'Inloggen'. Succes met oefenen!

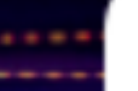

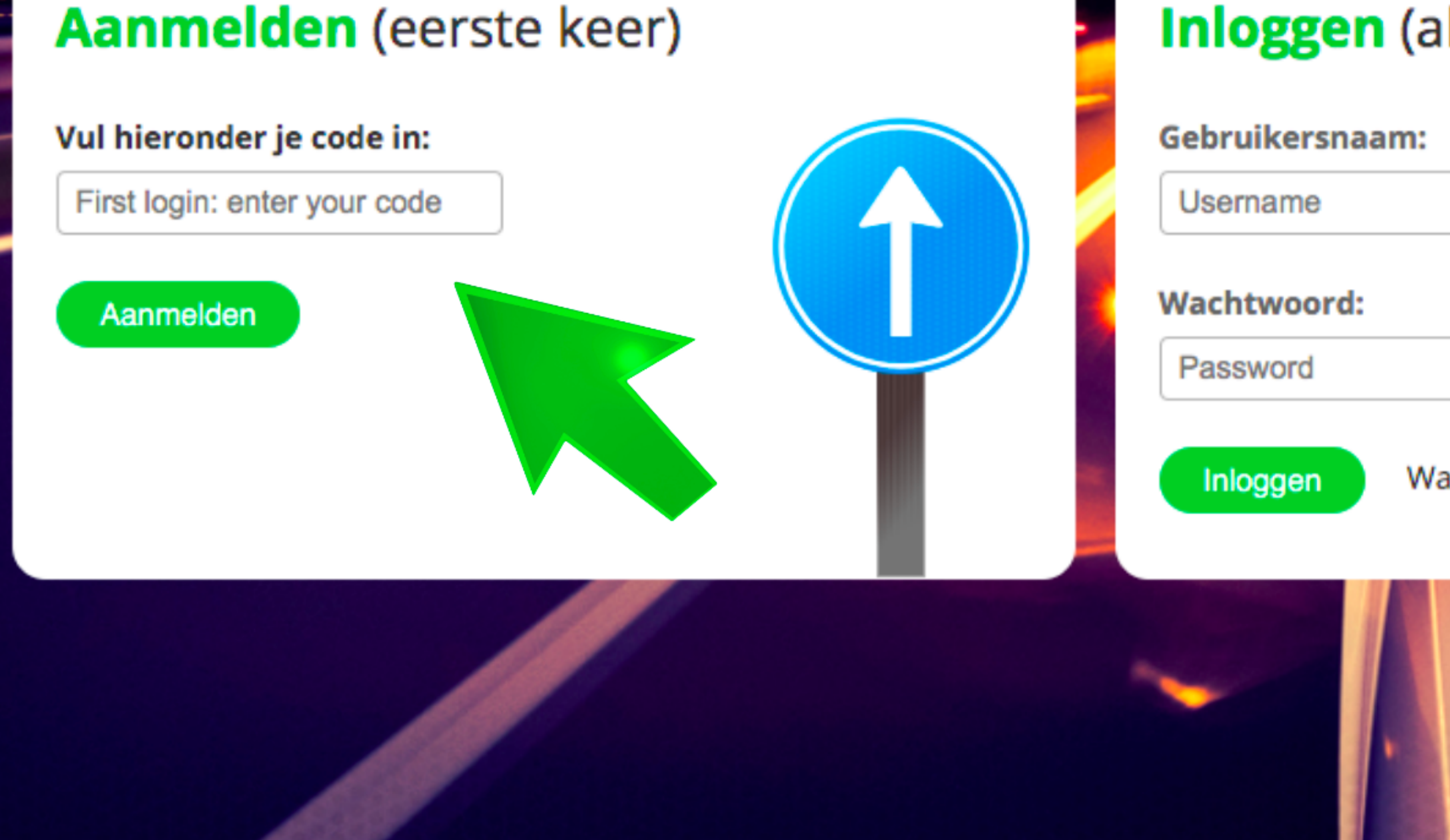

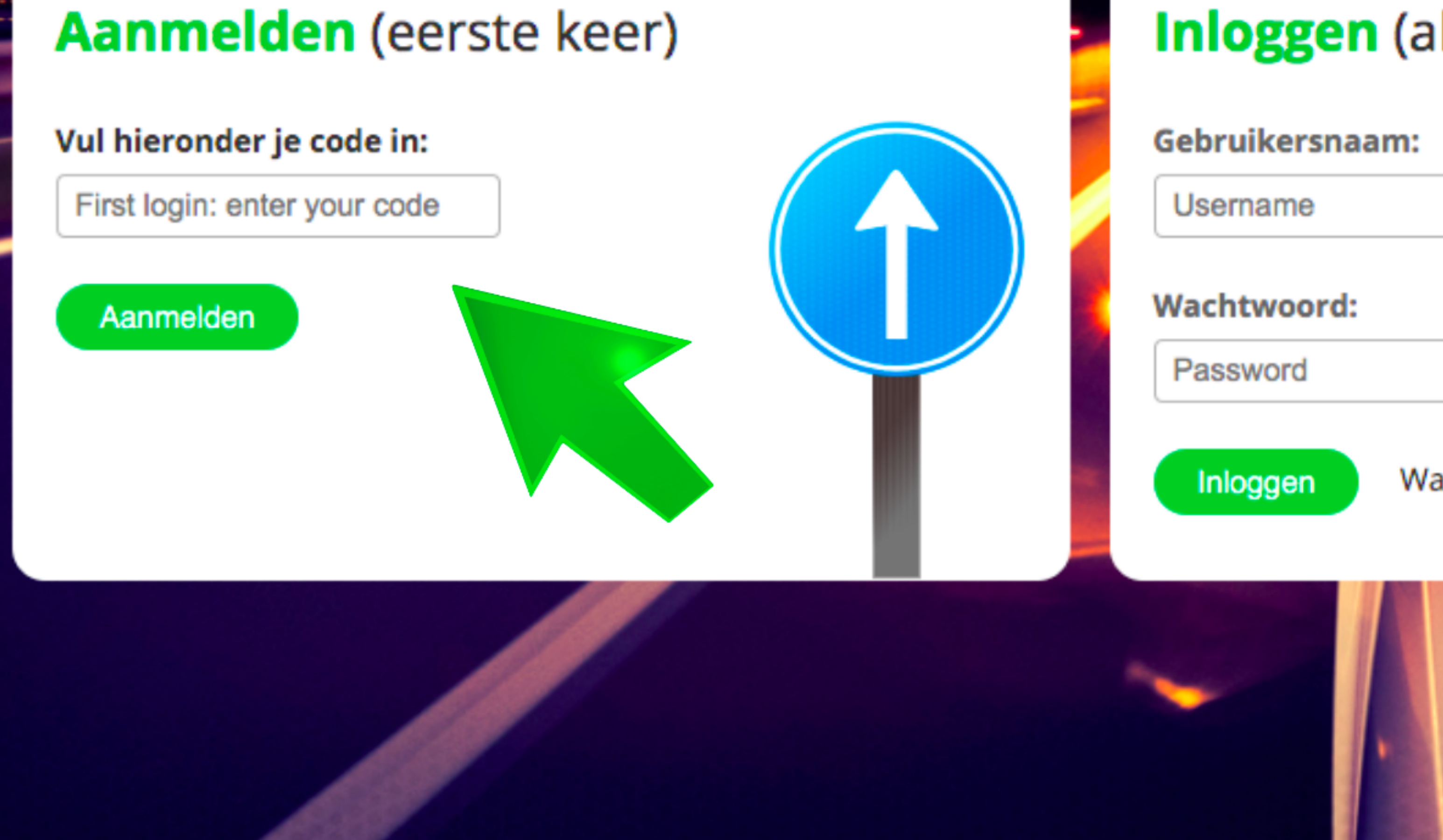

# Step 4. Now you can create an account. Fill in all the boxes

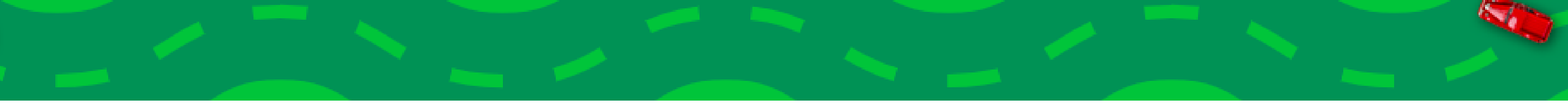

#### Registreren

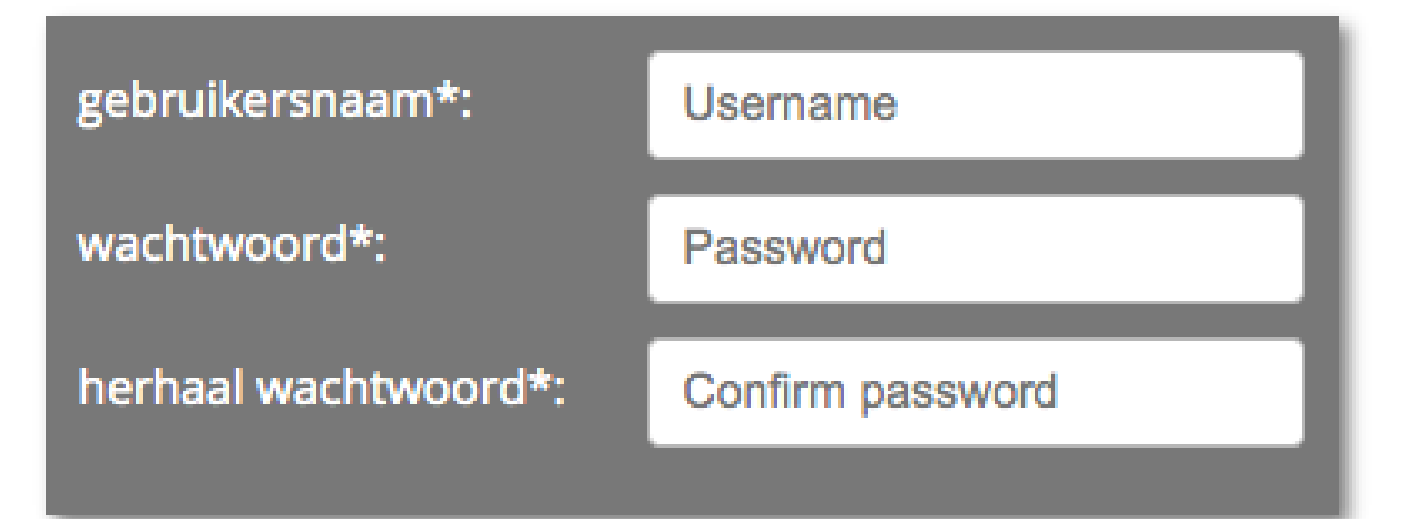

voornaam\*:First nameachternaam\*:Last nametelefoonnummer:Phone numbere-mail\*:E-mail addresse-mail bevestigen\*:Confirm E-mail addressgeslacht\*:O Man malegenderNon-binair non-binary

Kies zelf een gebruikersnaam en wachtwoord. Let op:

- hiermee kun je in het vervolg inloggen
- onthoud ze dus, of schrijf ze op en bewaar ze

Choose your own username and password. Attention:

- you will need these to log in in the future

- memorize them or write them down

geboortedatum\*: *date of birth* rijschool of opleider: 1 🖌 🚺 🖌 2000 🗸

Driving school or training center

geen verplicht veld / not mandatory

Ja, ik wil op de hoogte gehouden worden van nieuwe ontwikkelingen en meewerken aan marktonderzoeken en enquêtes. Yes, I would like to be informed of new developments and participate in market researches and surveys.

Verzenden

# Step 5. After completing the boxes, press the green "send" button.

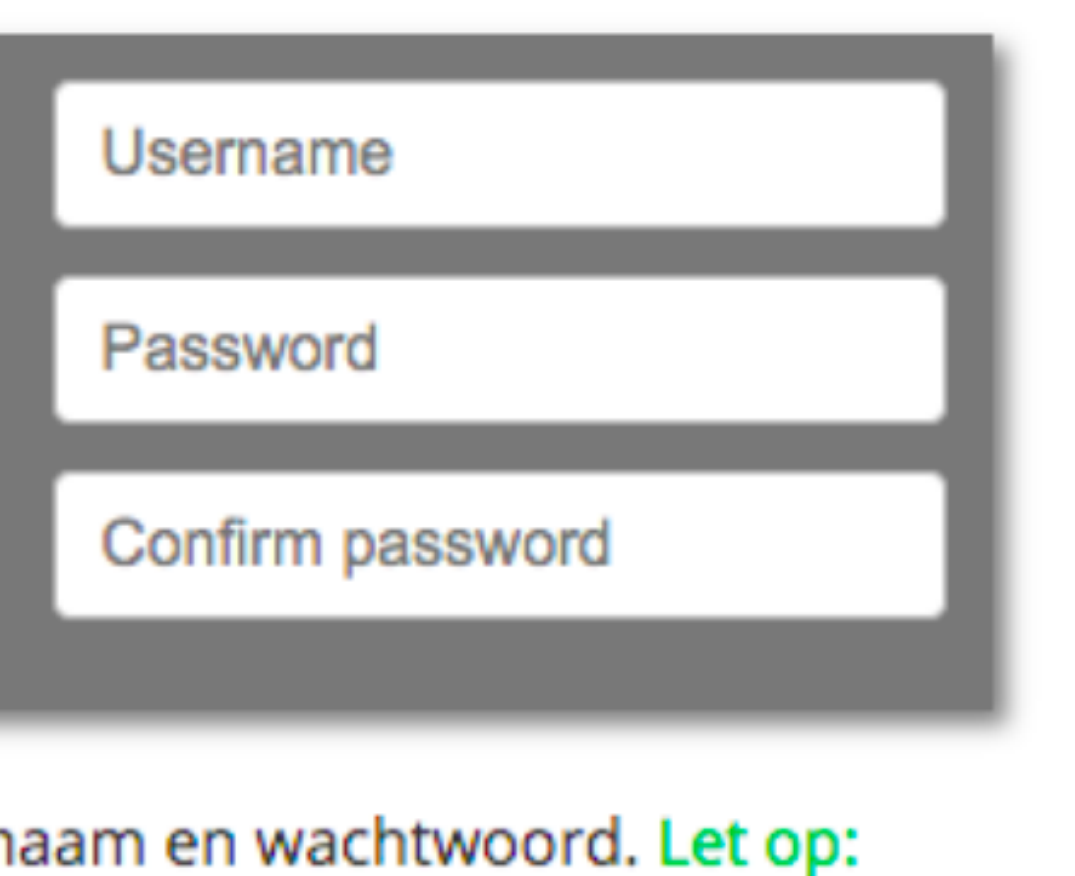

| voornaam*:          | First name             |
|---------------------|------------------------|
| achternaam*:        | Last name              |
| telefoonnummer:     | Phone number           |
| e-mail*:            | E-mail address         |
| e-mail bevestigen*: | Confirm E-mail address |
|                     |                        |

ervolg inloggen rijf ze op en bewaar ze

ame and password. Attention: og in in the future re them down

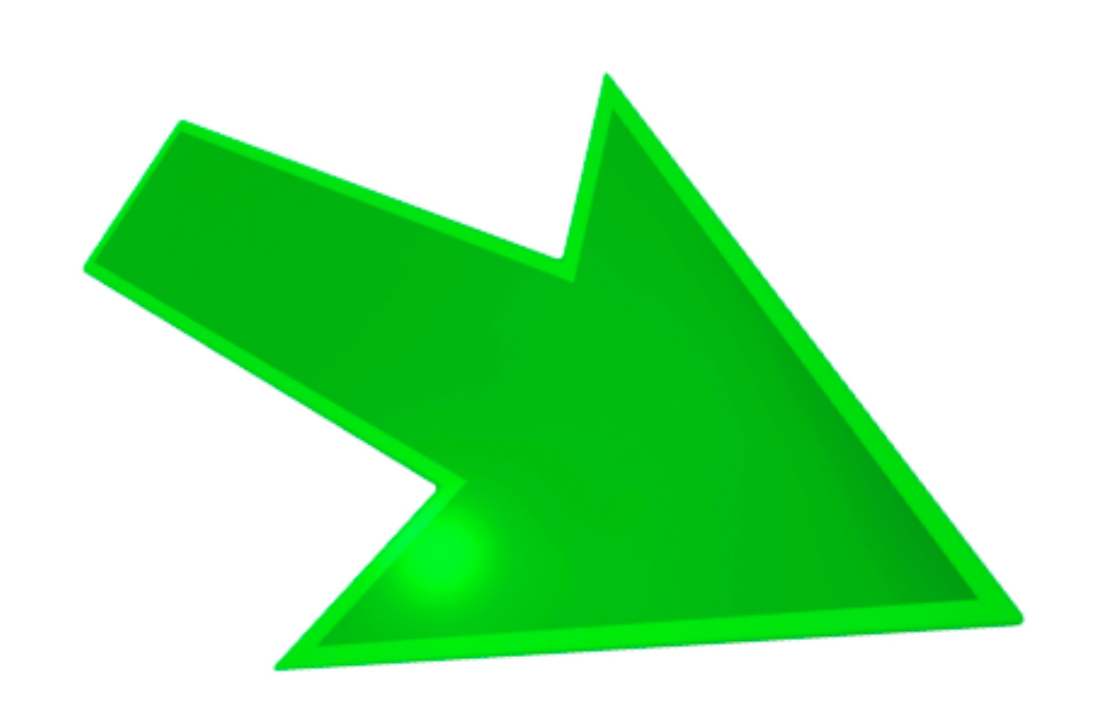

geslacht\*: *gender* 

geboortedatum\*: *date of birth* 

rijschool of opleider:

Man male O Vrouw female

Non-binair non-binary

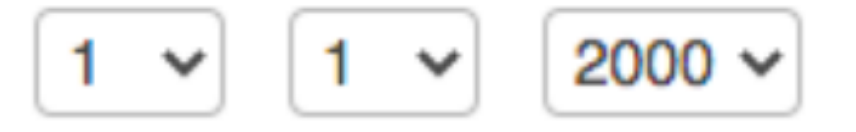

Driving school or training center

geen verplicht veld / not mandatory

Ja, ik wil op de hoogte gehouden worden van nieuwe ontwikk en meewerken aan marktonderzoeken en enquêtes. Yes, I wie like to be informed of new developments and participate in r researches and surveys.

Verzenden

# Step 6. The account has been created! You can log in with your username and password. Enter your username and password at "Inloggen".

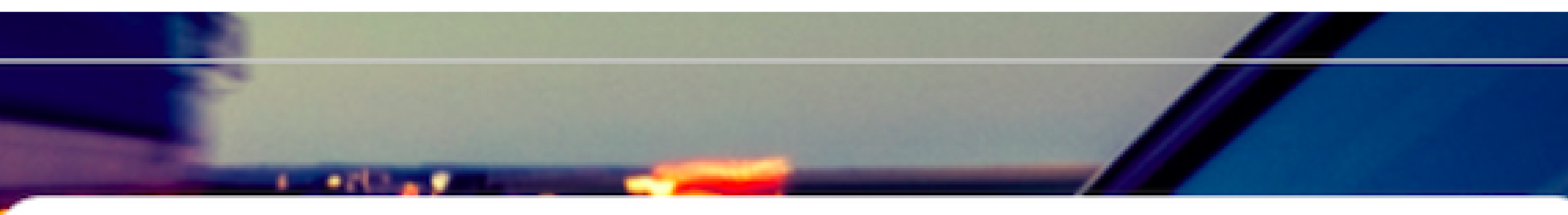

Inloggen (als je al een account hebt)

### Gebruikersnaam:

### Username

### Wachtwoord:

Inloggen

Password

### Wachtwoord vergeten?

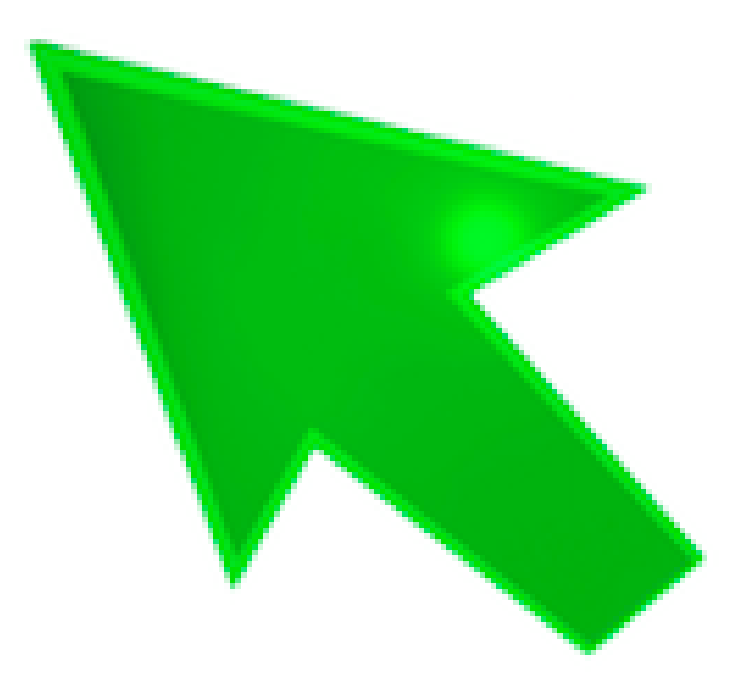

## Super! You are now logged in and can start with the theory package

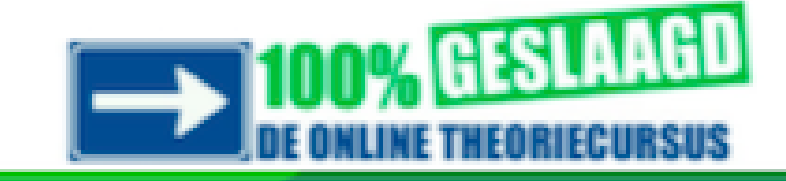

#### Welkom!

Start hieronder het product van je keuze.

#### In jouw account:

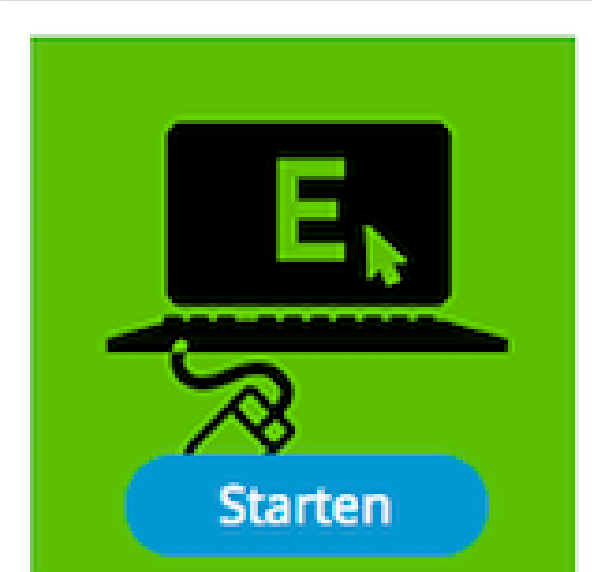

#### **Online Examentraining Motor**

Examentraining is de snelste manier om te controleren of je klaar bent voor het theorie-examen bij het CBR. Oefen online met echte theorie-examens!

- → Volgens CBR-methode
- → Altijd up-to-date
- → Persoonlijke foutenbank
- → Keuze uit 25 unieke examens
- → Honderden oefenvragen
- → Studietips

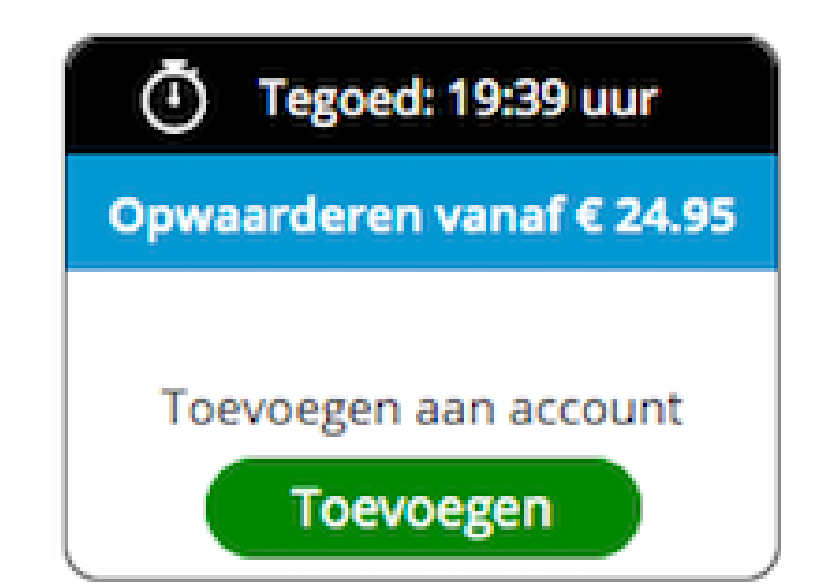

#### Account uitbreiden:

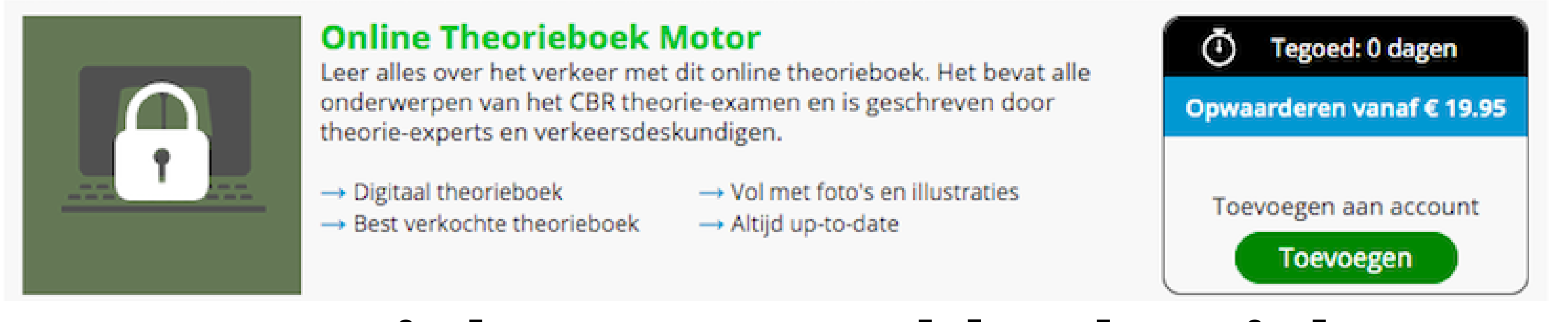

## We wish you good luck with practicing! Questions? Info@100procentgeslaagd.nl